## 【一太郎 2018 編】

手のひらサイズの小さな本を簡単に完成させるマル秘テク

ー太郎 2018 では新たに、1 枚の紙を折って作る「折り本」の印刷ができるようになりま した。手のひらサイズの小さな作品やお店のメニューなど、さまざまな用途で使える折り 本ですが、最初はどんなものを作ればいいのか迷うかもしれません。そんなときには、テ ンプレートを利用しましょう。

ー太郎 2018 には作品集、紀行文、情報誌など、豊富なバリエーションのテンプレート 50 点が用意されています。本文や写真を入れ替えるだけで、簡単に折り本を作成することが できます。

1. [ファイルーテンプレートを開く-テンプレートを開く] を選択します。

|        | -7  | 太郎 - [文書2]                                            |                             |                           |  |
|--------|-----|-------------------------------------------------------|-----------------------------|---------------------------|--|
| ٢      | 771 | (ル(F) 編集 表示                                           | 挿入                          | 書式 罫線 ツール ウインドウ ヘルプ       |  |
|        |     | 新規作成( <u>N</u> )<br>開く( <u>O</u> )<br>閉じる( <u>C</u> ) | Ctrl+N<br>Ctrl+O<br>Ctrl+F4 |                           |  |
| *      |     | 上書保存( <u>S</u> )<br>名前を付けて保存( <u>A</u> )              | Ctrl+S<br>Ctrl+2            | 10 20 80 40 50 60 70      |  |
| 88     |     | 他形式の保存/開く(出)                                          |                             |                           |  |
| Q      |     | テンプレートを開く(止)                                          |                             | □□□ デンプレートを開く(V) Shift+F1 |  |
| :      | ۲   | アウトブットナビ( <u>G</u> )                                  |                             | 一太郎テンプレート集(別売)から開く(①      |  |
| :      |     | パックアップ( <u>B</u> )                                    | •                           | 一太郎テンプレート集(別売)のセットアップ(1)  |  |
| 5<br>V |     | 文吾補助( <u>T</u> )<br>シート( <u>E</u> )                   | •                           |                           |  |
|        |     | 文書スタイル(Y)<br>印刷プレビュー(V)<br>印刷(P)                      | •<br>Ctrl+P                 |                           |  |
|        | ¥   | 送信( <u>M</u> )                                        |                             | -                         |  |
|        | 7   | 一太郎の終了( <u>X</u> )                                    | Alt+F4                      |                           |  |
| 1      |     | Sec. 1                                                |                             | 4                         |  |

 $\downarrow$ 

2. [パーソナル] タブの [折り本] を選択し、一覧から使用したいテンプレートを選択 して [開く] をクリックします。

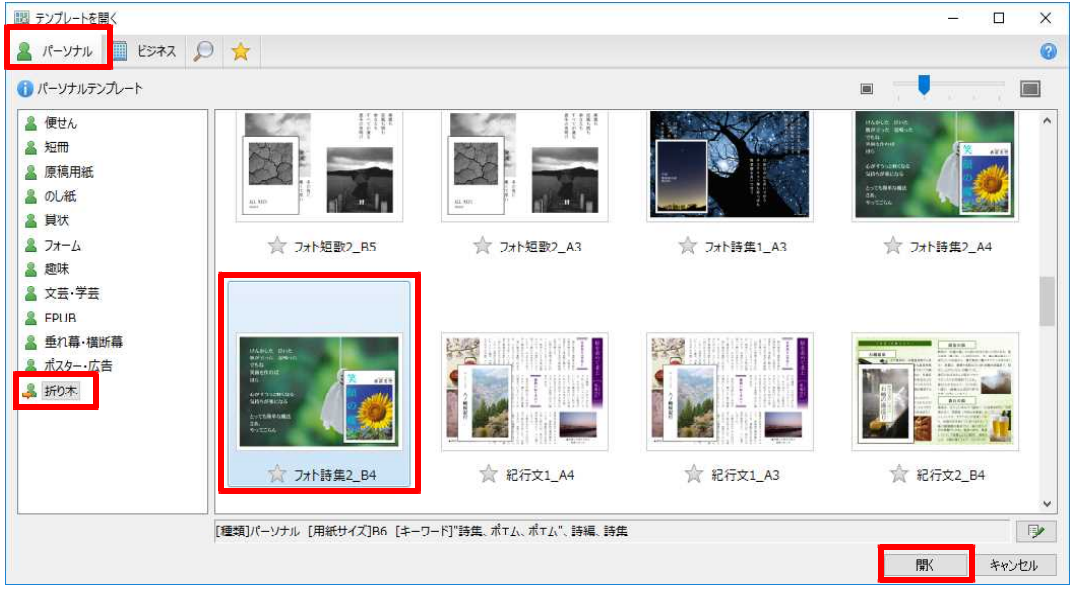

 $\downarrow$ 

3. テンプレートが読み込まれます。

| 🗳 · 🖆 (            | 🔓 • 🕘 🛞 • 🔝 •            | X 🗅 💼          | ງ ເງ 🔎                     | •                    |                       | 文字 🔽             | A 🎟 👱       | <b>1</b> |
|--------------------|--------------------------|----------------|----------------------------|----------------------|-----------------------|------------------|-------------|----------|
| DH                 | P平成明朝体W7(標2 🗸 50.0(標準) 🗸 | BLU·A          | ջ∗րեր թե                   | TAB                  |                       | ▶ √3             | 基本編集ツールパレット | I        |
|                    | N N N                    | 5 5            | +                          | A A A                | ····· ^               | ₩ 感太             |             | (i       |
|                    |                          |                |                            |                      | Laura                 | あ文字              |             |          |
|                    | 最適な出力用紙サイズは<br>【84】ですが、  | 左半分が<br>哀表紙です。 | 7                          | 右半分が<br>表紙です。        |                       | <u>イ</u> フォント・飾り |             |          |
|                    | 他の用紙サイズにも<br>出力が可能です。    |                |                            | ) 茎老名                | and the second second | A 調整             |             |          |
| Contraction of the |                          | Æ              |                            | 8111                 | and the second second | □● 挿入            |             |          |
|                    |                          |                |                            |                      |                       | 町 スタイルセット        |             |          |
|                    | -                        | e              |                            |                      |                       | 三 段落スタイル         |             |          |
|                    | <b>A</b> 21              | 1              |                            |                      |                       | · 文書編集           |             |          |
|                    | 210                      |                |                            |                      |                       | 1 野線セル属性         |             |          |
|                    | →著者名 🗹                   |                |                            |                      |                       | ✔ 校正             |             |          |
|                    | 20XX.XX.X                | X              |                            | Ve and the A         |                       |                  |             |          |
|                    | HP http://ww             | w®             |                            |                      |                       |                  |             |          |
|                    |                          |                |                            | - Stan was to a star |                       |                  |             |          |
|                    |                          |                |                            |                      |                       |                  |             |          |
|                    |                          |                |                            |                      |                       |                  |             |          |
|                    |                          | Æ              | 1                          |                      |                       |                  |             |          |
|                    |                          | æ              |                            |                      |                       |                  |             |          |
|                    |                          |                |                            |                      |                       |                  |             |          |
|                    | l                        |                | And the Real Property lies |                      | *                     |                  |             |          |
|                    |                          |                |                            |                      | ÷                     |                  |             |          |

 $\downarrow$ 

4. あらかじめ入力されているテキストや画像の部分に、文章を入力したり写真を入れ替 えたりして編集を行います。写真を変更したい場合は、選択した状態で右クリックし、[絵 や写真の変更]、もしくは [画像の変更]を選択して変更します。

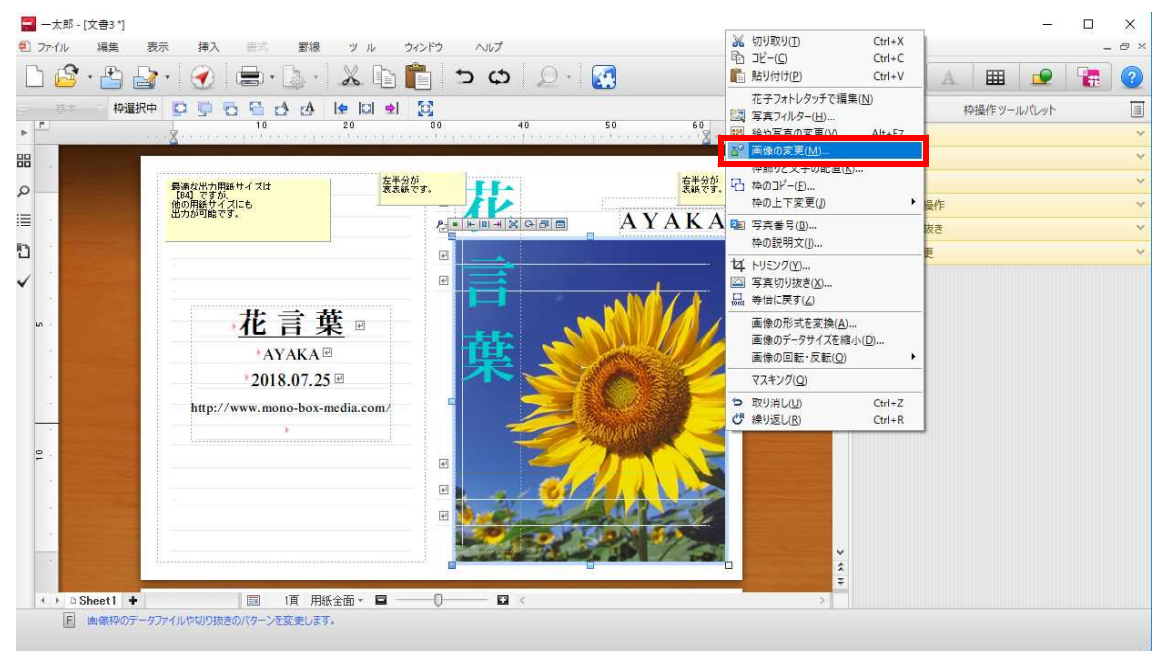

5. 文書が完成したら、ツールバーの [アウトプットナビ] をクリックします。

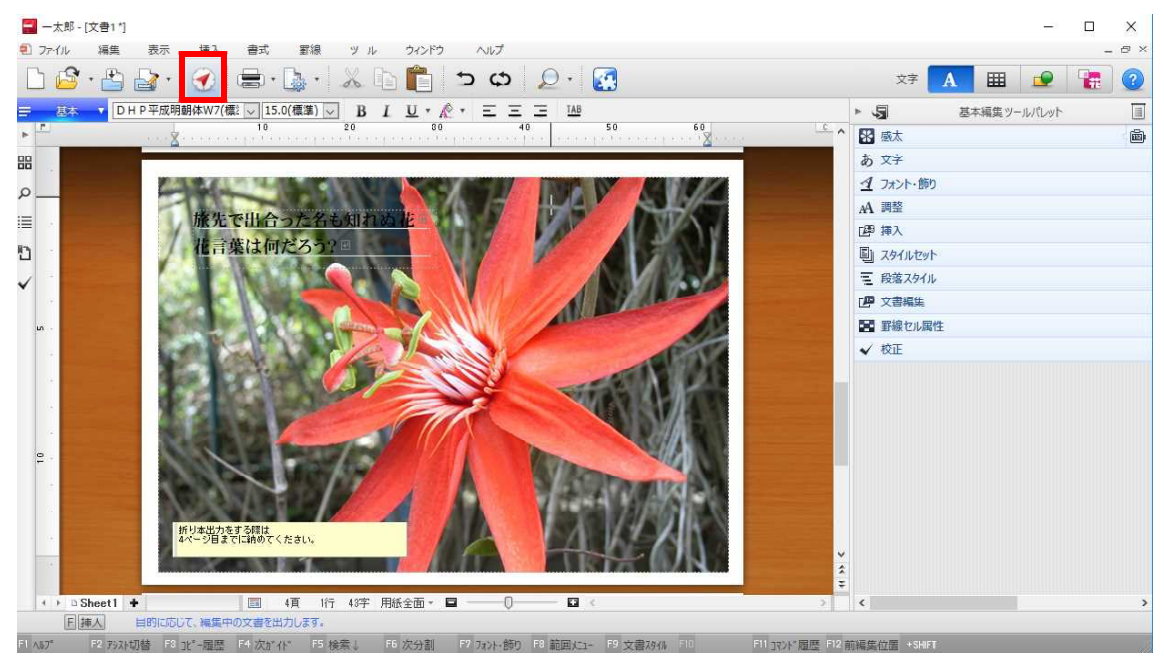

- $\downarrow$
- 6. [冊子作成] をクリックし、[折り本をつくる] をクリックします。

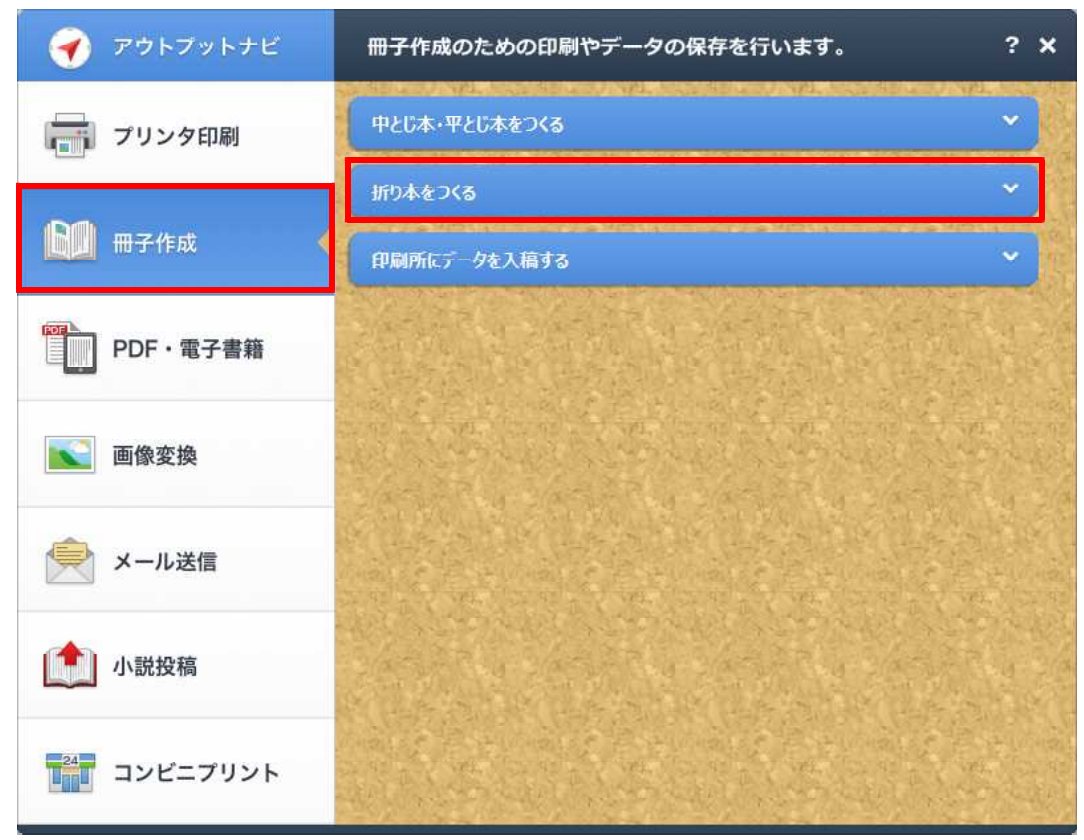

 $\downarrow$ 

## 7. [折り本を印刷] をクリックします。

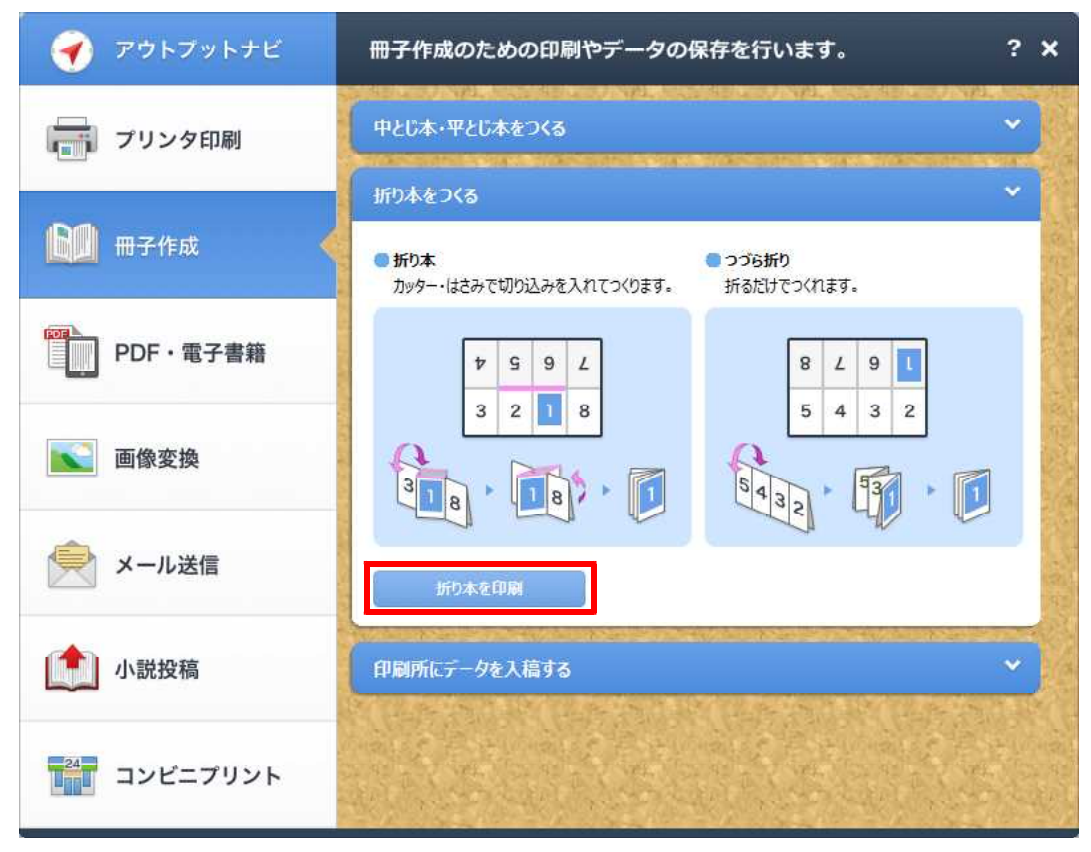

 $\downarrow$ 

8. [出力用紙]や[開き方]、[折り方]を設定し、[OK]をクリックします。

| 設定                                             | 言羊糸田                                                                                         |                  | (1) 折り本になるように8ページ/4ページずつ印刷します。 |                                                                      |  |  |
|------------------------------------------------|----------------------------------------------------------------------------------------------|------------------|--------------------------------|----------------------------------------------------------------------|--|--|
| RICOH MP                                       | C3003 JPN RPCS V2 → プロパティ(P)                                                                 | 通常               | 編集用紙:                          | 未定義用紙(B4折り本 B6·横方向)                                                  |  |  |
| 部数(B)                                          | <u>1</u> ∰ #5 ( )~ 999)                                                                      | あ、               | 出力用紙(O)<br>開き方(D               | B4 単票・検方向<br>○ 右閉ざ(縦組(いき)<br>● 左閉き(横組(いき)                            |  |  |
| <ul> <li>印刷範囲(M) 現れ</li> <li>ページ(R)</li> </ul> | × ۲۹۲۲ ۲۹۳۲ ۲۹۳۲ ۲۹۳۲ ۲۹۳۲ ۲۵۳۳ ۲۵۳۳<br>۲۵۵۶ −۰ −۰ −۰ ۲۹۳۲ ۲۹۳۲ ۲۹۳۲ ۲۹۳۲ ۲۹۳۲ ۲۹۳۲ ۲۹۳۲ ۲۹۳ | レイアウト            | 折り方(F)                         | <ul> <li>○ 切り込み 単ページ</li> <li>● 切り込み 見聞き</li> <li>○ つづら折り</li> </ul> |  |  |
| 1.3.                                           | 6 や 4-8のようにページを指定できます。<br>ページ番号付加(N)                                                         | □                | 4                              |                                                                      |  |  |
|                                                |                                                                                              | 断加本              | 見開き                            | 大紙 () 見聞き                                                            |  |  |
|                                                |                                                                                              | <b>返</b><br>1-2ボ |                                | • • • • •                                                            |  |  |
|                                                |                                                                                              | 「<br>ポスター        |                                |                                                                      |  |  |
|                                                |                                                                                              |                  |                                | OK キャンセル ヘルプ(H)                                                      |  |  |

 $\downarrow$ 

**9.** 1 枚の紙に印刷されるので、[印刷] ダイアログボックスの説明図通りに作成すればできあがりです。

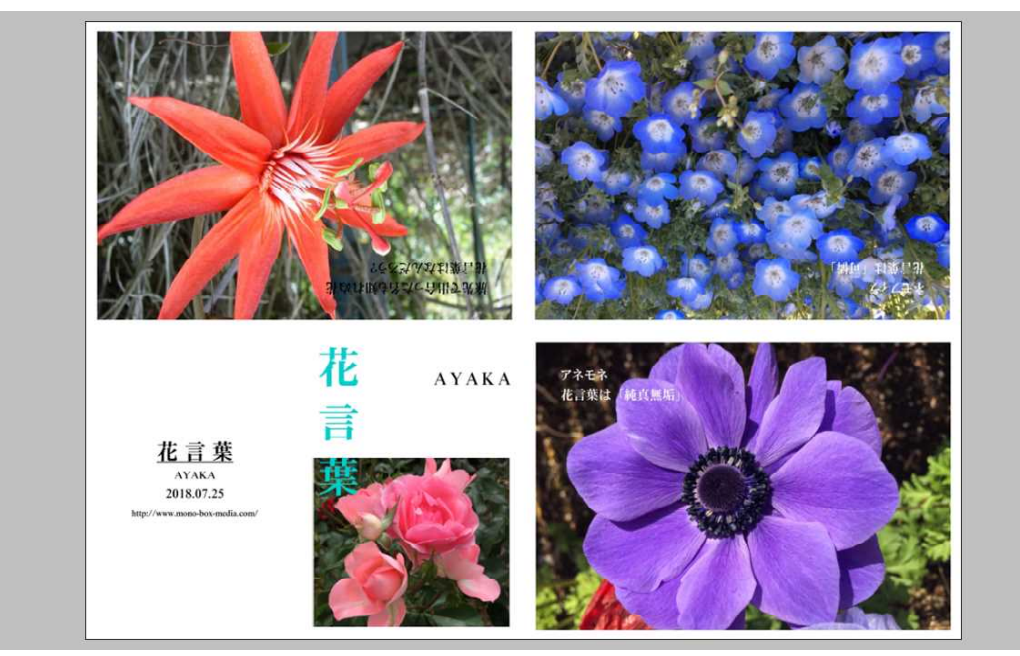